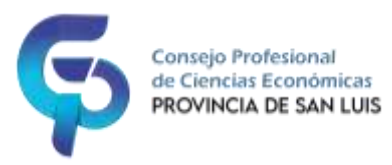

## LEGALIZACIONES DIGITALES CPCE SAN LUIS

Paso 1: Generar la legalización a cargar en el sistema en formato PDF, verificar que no supere los 10mb, luego firmarlo digitalmente y guardarlo en la PC.

Paso 2: Calcular y depositar el valor de la tasa de legalización, generar el comprobante de pago y guardarlo junto a PDF de legalización a subir.

**Paso3**: Ingresar al sistema AUTOGESTIÓN CPCE SAN LUIS ir a: Legalizaciones  $\rightarrow$  Acciones  $\rightarrow$  Nueva Legalización.

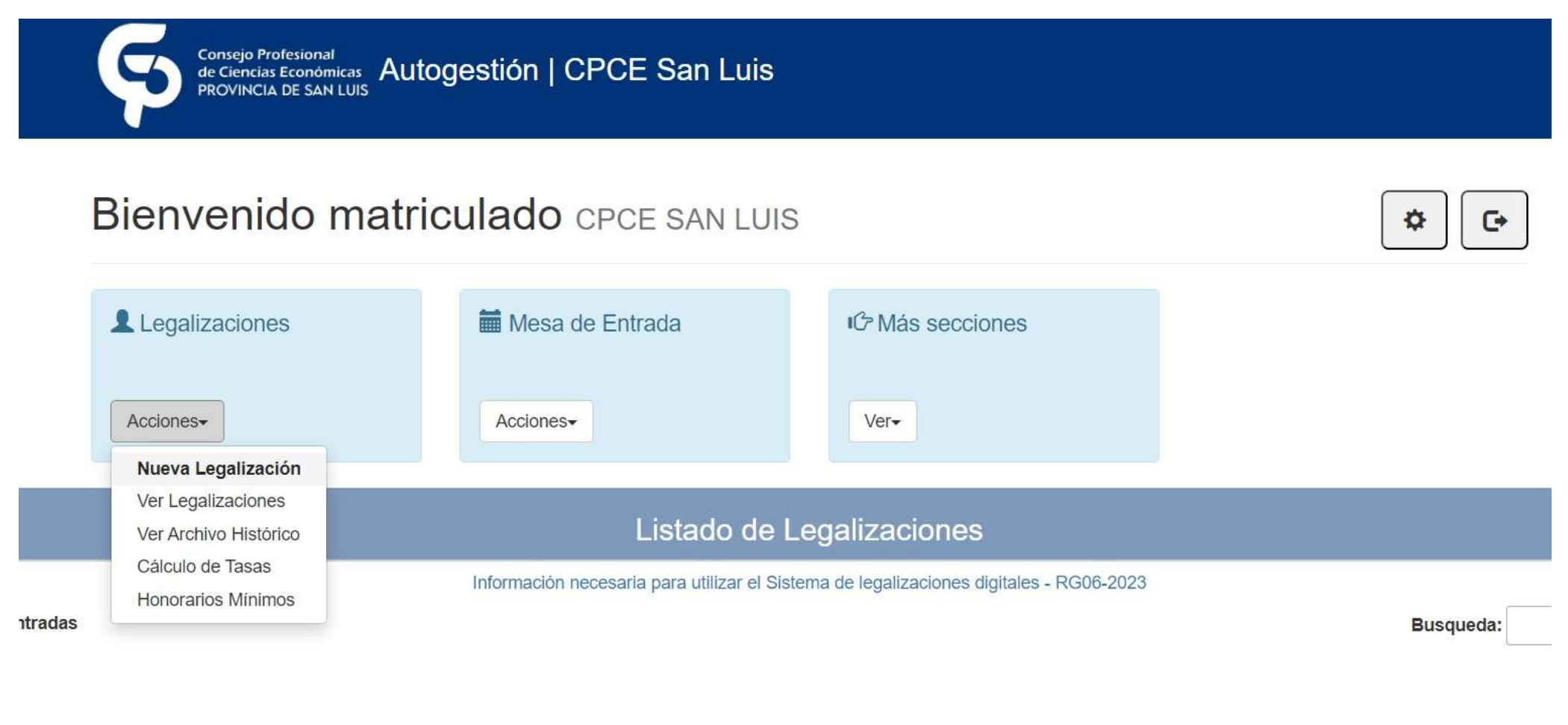

| Nº de matrícula                                                |                     |          |                 |                             | Razón Social         | Cliente:                             |                   |          |         |
|----------------------------------------------------------------|---------------------|----------|-----------------|-----------------------------|----------------------|--------------------------------------|-------------------|----------|---------|
| Nº de Matricula                                                | a                   |          |                 |                             | Razón Social C       | Razón Social Cliente                 |                   |          |         |
| Nombre del ma                                                  | atriculado          |          |                 |                             | CUIT Cliente:        | CUIT Cliente:                        |                   |          |         |
| Tasa Certifica                                                 | ción                |          |                 |                             | CUIT Cliente, 1      | CUIT Cliente, 11 dígitos sin guiones |                   |          |         |
| Seleccionar archivo Ningunoo selec. Importe tasa, solo números |                     |          |                 | Fecha Certific              | Fecha Certificación: |                                      |                   |          |         |
|                                                                |                     |          |                 |                             | Fecha de Certifi     | Fecha de Certificación               |                   |          |         |
| Subir Trabajo Seleccionar archivo Ninguno archivo selec.       |                     |          |                 |                             | Comentario:          | Comentario:                          |                   |          |         |
|                                                                |                     |          |                 |                             | Comentario pa        | Comentario para la Certificación     |                   |          |         |
| Tipo de Trabajo                                                |                     |          |                 |                             | Cód. de Certifi      | Cód. de Certificación/Nº Carátula:   |                   |          |         |
|                                                                |                     |          |                 | 2024-1506                   | 2024-1506            |                                      |                   |          |         |
| so 5: La legaliza                                              | ación se vera carga | da en pr | imera instancia | a con el estado <b>INGR</b> | ESADO,               | Observación                          | L E Lillima Obser | Cerrar   | Guardar |
| /A                                                             | N/A                 | -        | N/A             | Cogaización                 | N/A                  | Cost vacion                          | N/A               |          |         |
| ostrando 1 a 1 de 1 e                                          | ntradas             |          |                 |                             |                      |                                      |                   | Anterior | 1 Sigui |

| NOTA SIGNIFICADO    | DE L   | OS ESTADOS:                                                                                                    |  |  |  |  |  |
|---------------------|--------|----------------------------------------------------------------------------------------------------|--|--|--|--|--|
| INGRESADO:          | ₽z     | La legalización se encuentra en el sistema a la espera de su tratamiento.                                                                   |  |  |  |  |  |
| RECHAZADA:          | ×      | La legalización no supero la revisión de administración por alguna razón, puede ser error en los archivos PDF y/o error con la tasa.        |  |  |  |  |  |
| PARA FACTURAR:      | 2      | La legalización superó la revisión de administración y paso para facturar.                                                                  |  |  |  |  |  |
| PARA REVISIÓN:      | ±      | La legalización paso al área de Secretaría técnica para su revisión.                                                                        |  |  |  |  |  |
| CON SUGERENCIAS:    | 1      | La legalización tiene sugerencias de Secretaría Técnica, se tendrá que subir nuevamente la legalización.                                    |  |  |  |  |  |
| Para subir nuevamer | nte la | legalización hay que ingresar a la entrada original e ingresar por más info 💿 subir la legalización corregida y ACTUALIZAR, la legalización |  |  |  |  |  |

vuelve al estado INGRESADO.

| Tasa Certificación Seleccionar archivo Ningunoo selec.                          | Cliente:                           |  |  |  |
|---------------------------------------------------------------------------------|------------------------------------|--|--|--|
| Tasa Certificación     CUIT       Seleccionar archivo Ningunoo selec.     Fecha | Cliente:                           |  |  |  |
| Tasa Certificación Seleccionar archivo Ningunoo selec. Fecha                    | a Certificación:                   |  |  |  |
| Seleccionar archivo Ningunoo selec.                                             | a Certificación:                   |  |  |  |
| 10.00 E                                                                         |                                    |  |  |  |
| Subir Trabajo                                                                   | JELES                              |  |  |  |
| Seleccionar archivo Ninguno archivo selec. Come                                 | Comentario:                        |  |  |  |
| Tipo de Trabajo                                                                 | Ponolecia.                         |  |  |  |
| Cód.                                                                            | Cód. de Certificación/Nº Carátula: |  |  |  |
| 303                                                                             | 191                                |  |  |  |

Nombre Fecha de modificación Tipo Tamaño eso rápido Hoy (1) critorio iscargas cumentos Abrir con Adobe Acrobat Reader DC iágenes Abrir INFORME (2).pdf Adobe Acrobat Docum... Imprimir Compartir con Skype Explorar con ESET Endpoint Antivirus Opciones avanzadas 3 Drive Compartir Abrir con 🔼 Adobe Acrobat Reader DC equipo Google Chrome Dar acceso a Microsoft Edge 🗎 Añadir al archivo... Word (escritorio) 🛅 Buscar en Microsoft Store Elegir otra aplicación

Como ver los archivos adjuntos con **ADOBE READER.** 

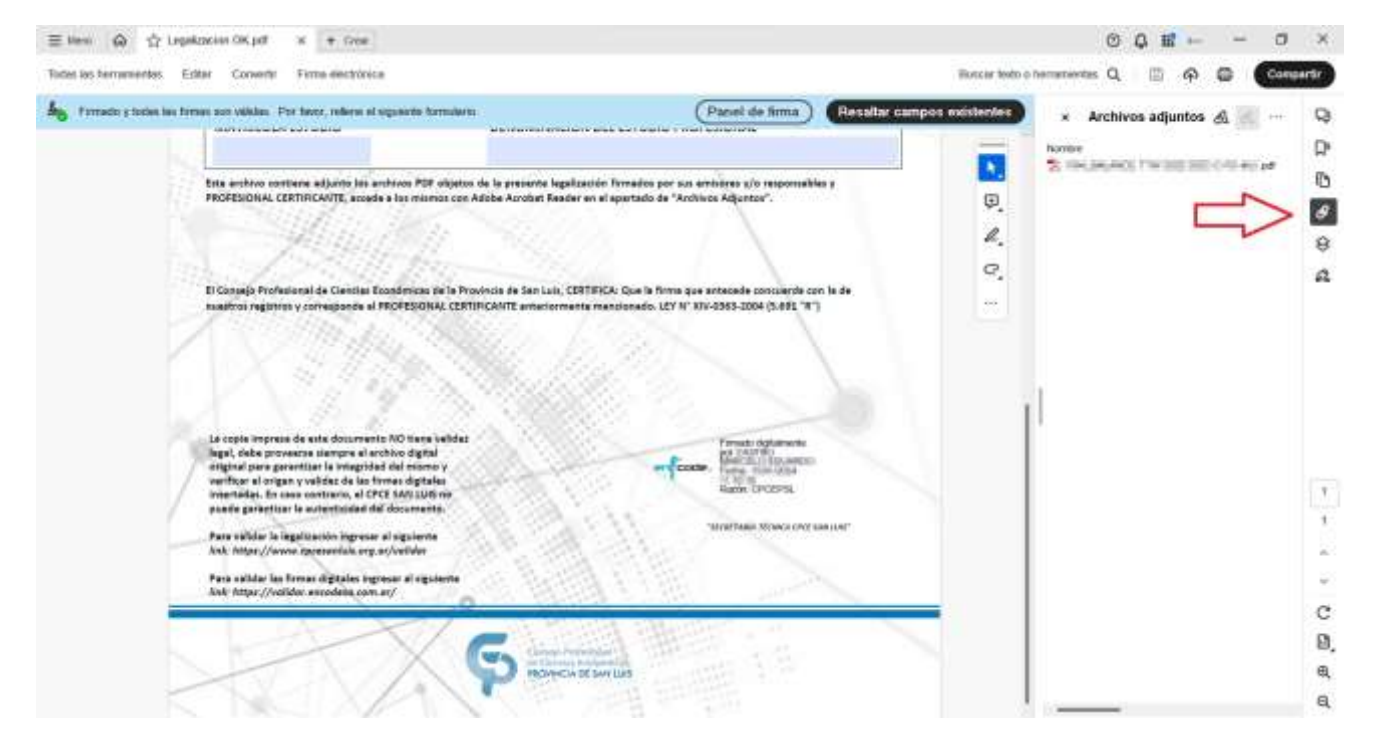

Una vez descargada la legalización siempre abrir el PDF con ADOBE READER para poder ver la legalización y la firma digital.

Como ver las firmas digitales de los archivos PDF con **ADOBE READER**.

| es las herramientas. Editar Convertir Eirma electrópica                                                                                                    | Buscar feeto o barramientas. O 👘 🔿 🛱 Contro                                                                                                    | rtir |
|----------------------------------------------------------------------------------------------------|----------------------------------------------------------------------------------------------------|------|
| Districtioninguide Frintis Administration                                                                                                    |                                                                                                    | -    |
| formulario. Partel de firma Resaltar campos existentes                                                                                                    | × Firmas 🟉 …                                                                                                    | Q    |
| PECHA DE ENTRADA   FICHA DE CIERRE DE EJERCICIO PODESSIONAL CERTIFICANTE   MATRICULA PROFESSIONAL   MATRICULA ESTUDIO   DENOMINACIÓN DEL ESTUDIO PROFESIONAL   MATRICULA ESTUDIO   DENOMINACIÓN DEL ESTUDIO PROFESIONAL   MATRICULA ESTUDIO   DENOMINACIÓN DEL ESTUDIO PROFESIONAL   Antricula Estudio Antricula Estudio Antricula Estudio Antricula Estudio Antricula Estudio Denominación de la presente legalazión firmados por sus enbigers y/o responsables y Robersonal de la finanza de la presente legalazión firmados de "Archives Adjustos" Antricula Estudio Antricula Estudio Engale Professional de Consta Economismos de la Prominda de San Luc, CERTIFICA: Cas la firma que antecente concuende con la de estatado de "Archives Adjustos" Al operativa y conseguende al PROFESSIONAL (CERTIFICANTE anteriossenter e mencicando. LUX Y NUA-3463-2004 [15,007 15], 2007 [15,007 15] Antesente de estata de termos y estatados de "Archives Adjustos" Antesente de estata de termos y estatados de san Luc, CERTIFICA: Cas la firma que antecente concuende con la de estatado de "Archives Adjustos" Antesente de estata de termos y estatados de al PROFESSIONAL (CERTIFICANTE anteriossenter e mencicando. LUX Y NUA-3463-2004 [15,007 15], 2007 [15,007 15] Antesente de estata de termos y estatados de al PROFESSIONAL (CERTIFICANTE anteriossenter e mencicando. LUX Y NUA-3463-2004 [15,007 15], 2007 [15,007 15] Antesente de estata de termos y estatados de al PROFESSIONAL (CERTIFICANTE anteriossenter e mencicando. LUX Y NUA-3463-2004 [15,007 15], 2007 [15,007 15] Antesente de estata de termos y estatados de al PROFESSIONAL (CERTIFICANTE anteriossenter e mencicando. LUX Y NUA-3463-2004 [15,007 15], 2007 [15,007 15] Antesente de estata de termos y estatados de al PROFESSI | <ul> <li>Rev. 1: Firmado por<br/>La firma es valida:</li> <li>Origen de los elementos de confianza obtenidos de almacén de certificados de confianza de Via<br/>No ha habido modificaciones en documento desde que se firmó<br/>La identidad del firmarite es valida<br/>La hora de la firma procede del reloj del equipo del firmante.<br/>La firma no está activada para LTV y caducará después de 2025/01/31 romano 20<br/>Detalles de la firma<br/>Utima comprobación: 2024 03 24 12:40:37 -03/00/<br/>Campo: Signature 259006538-e977-4ceb-b470-5d231b9894e0 en la página 1<br/>Hasa cêc para ver esta versión</li> </ul> |      |